# Fonctionnalité «Ne pas suivre»

La fonctionnalité «Ne pas suivre» (do not track) permet aux visiteurs de ne pas être suivis par les sites web. Des options de ce type sont disponibles pour la plupart des navigateurs, dont les suivants:

#### Microsoft Edge (Windows)

- ouvrir le menu principal (les trois points) et choisir Settings;
- choisir View advanced settings;
- trouver la section Privacy and services;
- activer l'option Send Do Not Track requests.

### Microsoft Internet Explorer (Windows)

- ouvrir le menu Settings (la roue dentée);
- choisir Internet Options;
- sélectionner l'onglet Advanced;
- trouver la section Security;
- activer l'option Send 'Do Not Track' requests to sites you visit in Internet Explorer;
- cliquer sur les boutons Apply puis OK.

#### **Mozilla Firefox**

- ouvrir le menu principal (les trois lignes) et choisir Options (ou Preferences);
- choisir **Privacy & Security**;
- trouver la section **Tracking Protection**;
- activer l'option Send websites a 'Do Not Track' signal that you don't want to be tracked.

#### Mozilla Firefox (Android)

- ouvrir le menu principal (les trois points) et choisir Settings;
- choisir **Privacy**;
- activer l'option **Do Not Track**.

#### Google Chrome

- ouvrir le menu principal (les trois points) et choisir Settings;
- descendre jusqu'au bas de la page et choisir Advanced;
- trouver la section Privacy and security;
- activer l'option Send a 'Do Not Track' request with your browsing traffic.

# **Google Chrome (Android)**

- ouvrir le menu principal (les trois points) et choisir Settings;
- choisir **Privacy**;
- trouver la section Privacy and security;
- activer l'option Send a 'Do Not Track' request with your browsing traffic.

### Apple Safari (macOS)

- ouvrir le menu principal (les trois lignes) et choisir **Preferences**;
- choisir l'option Advanced preferences;
- activer l'option Show Develop menu in menu bar tout en bas;
- sélectionner Develop dans la barre de menu principale;
- activer l'option Send Do Not Track HTTP Header.

## Apple Safari (iOS)

- ouvrir l'application **Settings**;
- choisir Safari;
- activer l'option **Do Not Track**.

#### Opera

- ouvrir le menu principal et choisir **Settings**;
- choisir Privacy and security;
- activer l'option Send a 'Do Not Track' request with your browsing traffic.